## ワードで、既定の文字サイズを変更する

ワードでは、普通に起動すると文字サイズは、10.5 ポイントとなります。 これでは、少し小さいと思われる方は、設定で好みの大きさに変更できます。 一度、変更すれば次回から、その大きさで起動します。

1. ホーム → フォントの右下のマークをクリック

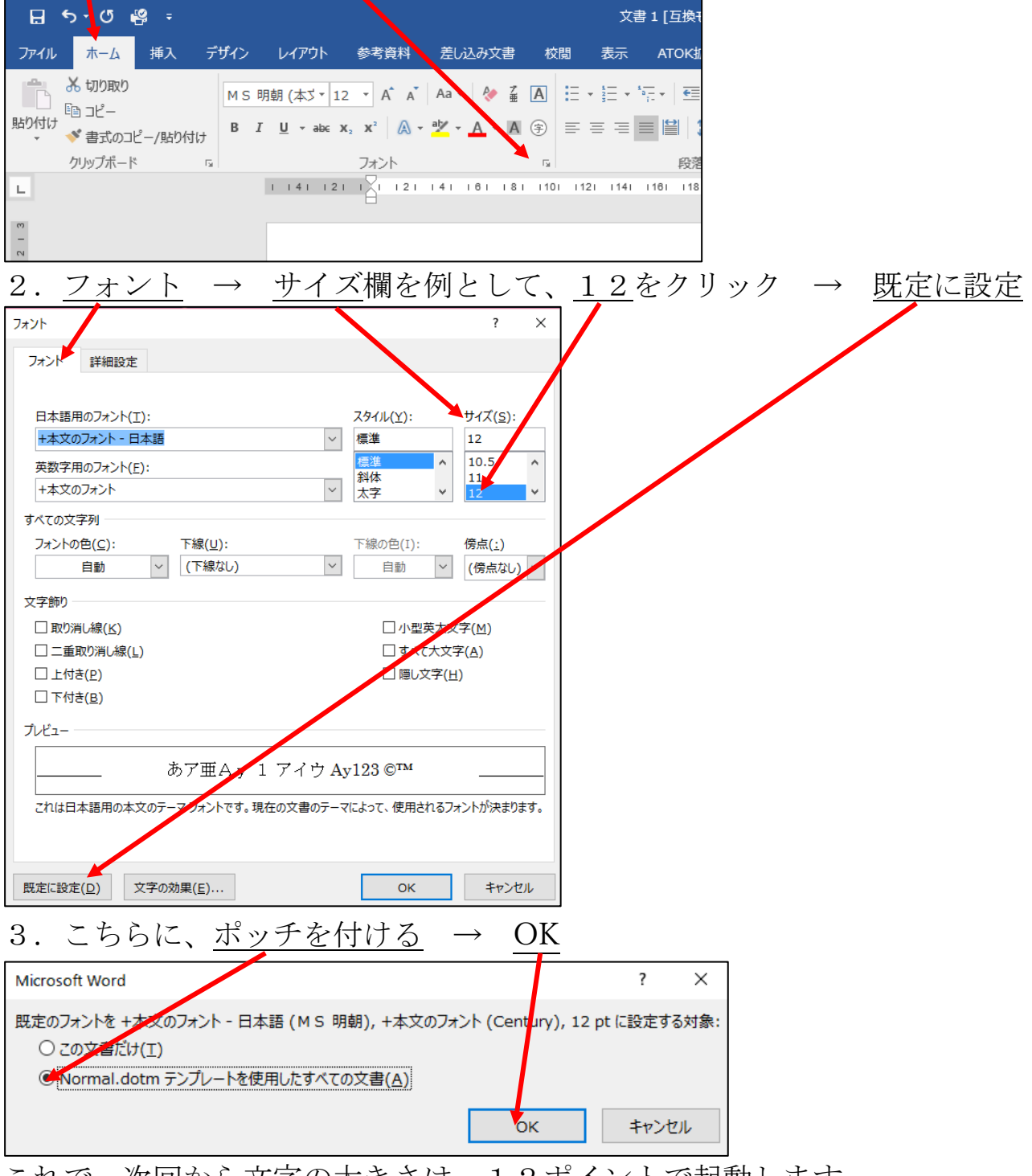

これで、次回から文字の大きさは、12ポイントで起動します。 この画面で、書体なども変えられます。